### VADEMECUM UTILIZZO INIZIALE SISTEMA «SALA DI STUDIO»

#### MIC DGA ICAR

# Consultare i documenti degli Archivi di Stato è più facile con Sala studio

Entra e potrai fare richieste per consultare in sede i documenti, per ottenere riproduzioni digitali e copie conformi informatiche, per essere guidato nella ricerca.

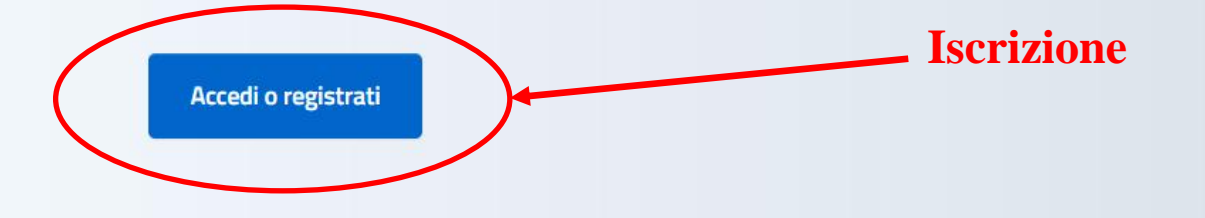

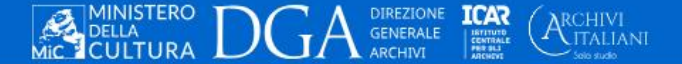

Cookie Privacy Crediti

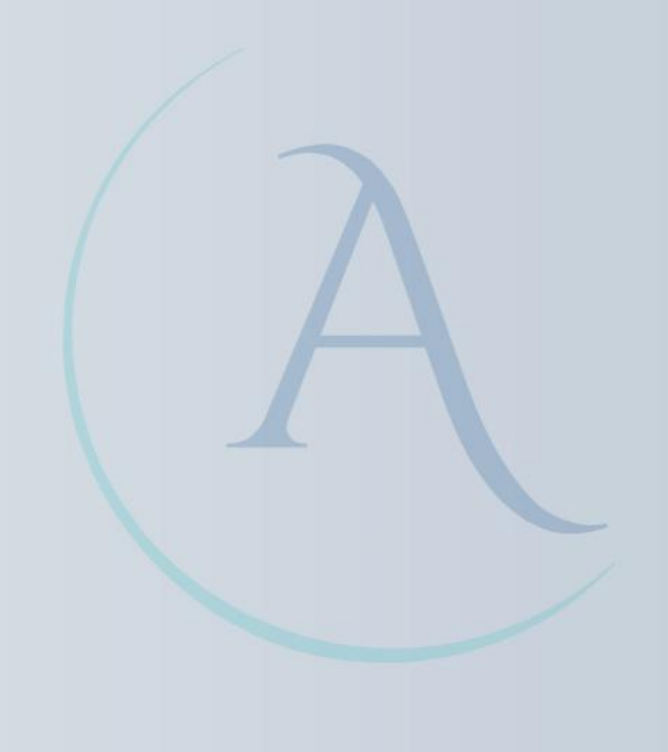

ITA ~

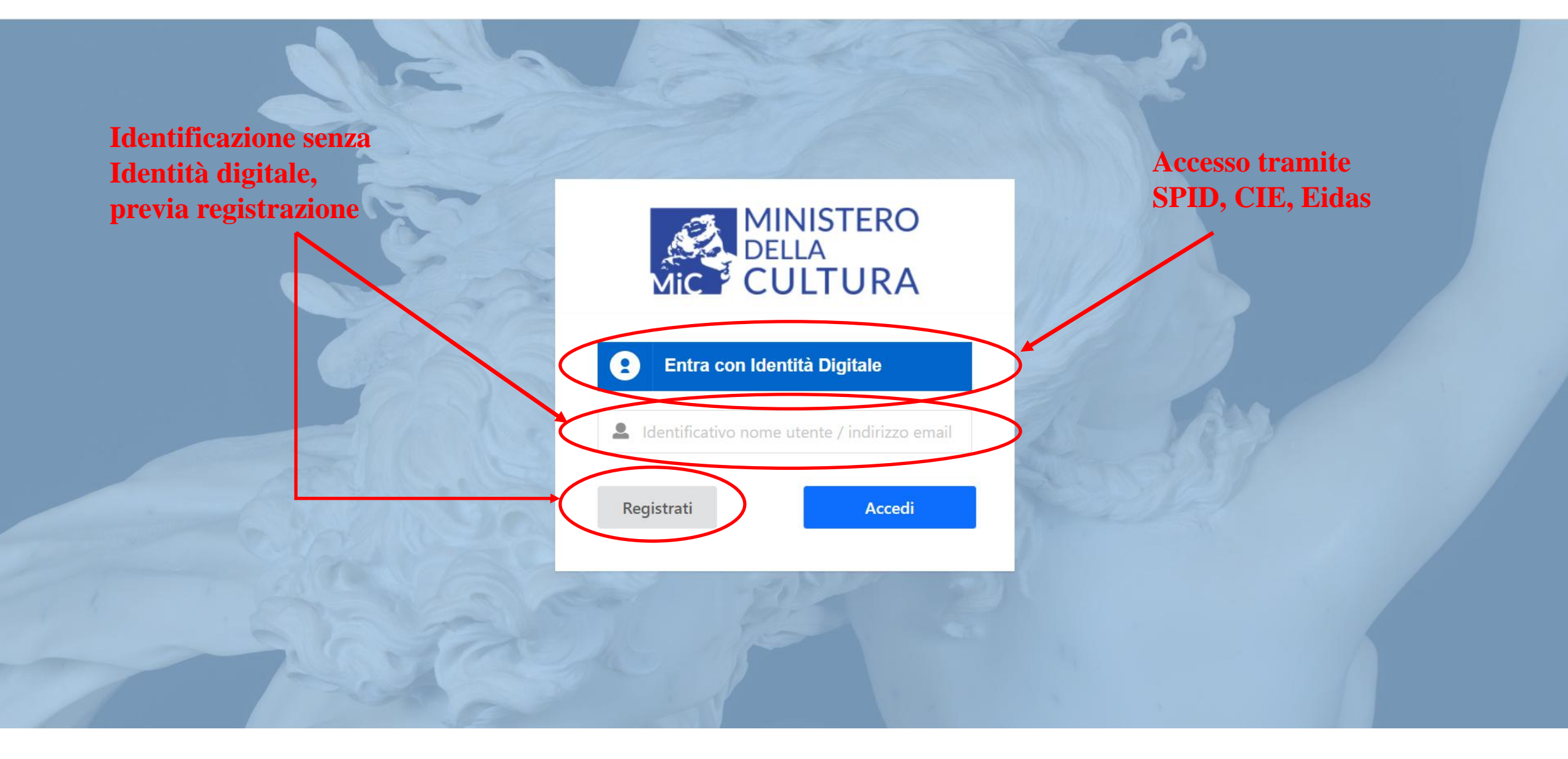

# Benvenuto/a Davide De Franco

Seleziona l'istituto con cui operare

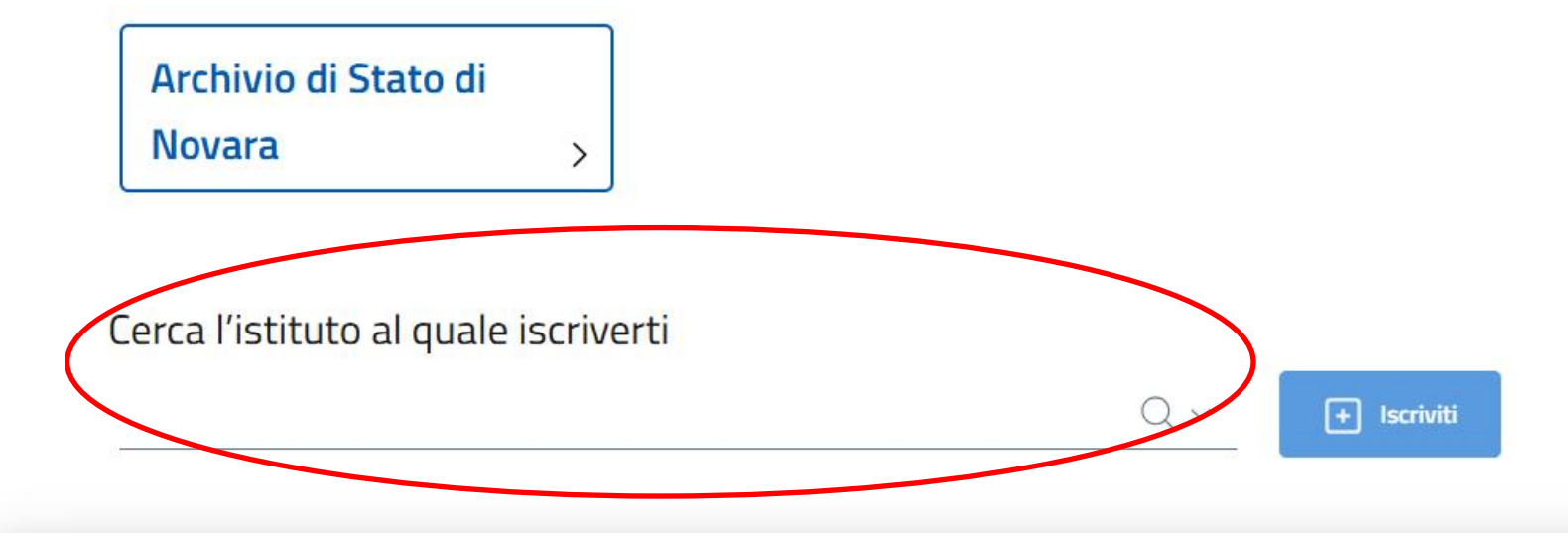

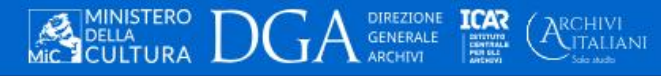

Cookie Privacy Crediti

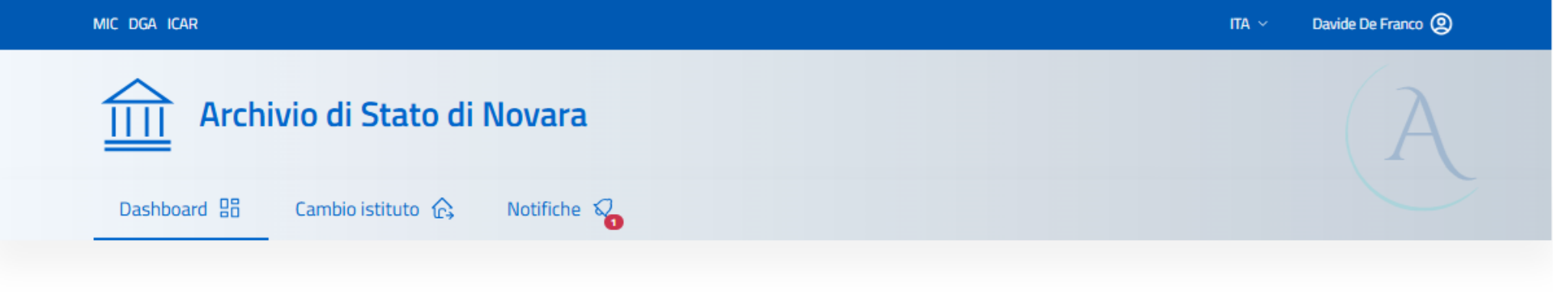

#### Dashboard

# Richieste

#### Prenotazione nuovi documenti da consultare con proposta di data

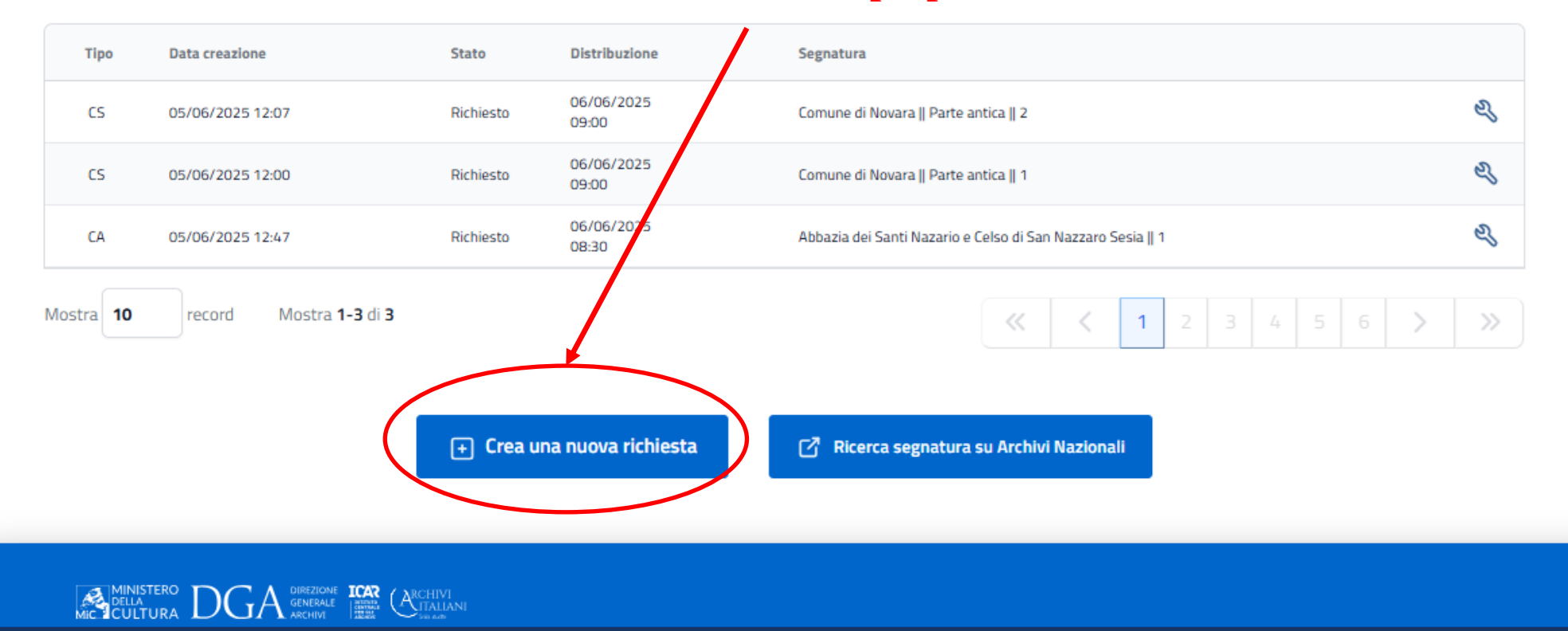

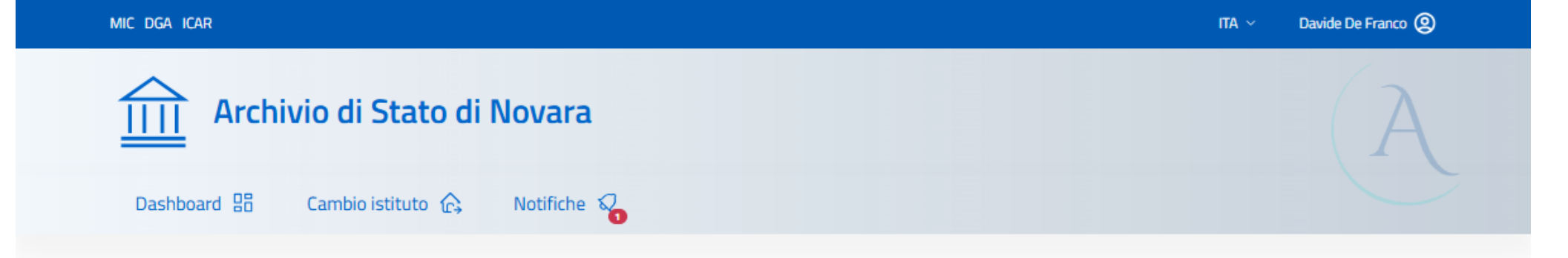

### **Creazione richieste**

| ⊕ <u>SEGNATURA</u>   |                                                                                                    |        |
|----------------------|----------------------------------------------------------------------------------------------------|--------|
| collezione-raccolta  |                                                                                                    |        |
| Comune di Novara     | ×                                                                                                    |        |
| sub-fondo            |                                                                                                    |        |
| Parte antica         |                                                                                                    |        |
| Numero di corda<br>1 | <ul> <li>Selezione del numero di corda della <u>busta</u> (faldone)<br/>dopo l'indicazione del fondo/sub-fondo (nel rispetto<br/>degli inventari disponibili).</li> <li>N.B. Nel caso il fondo non sia provvisto di numeri<br/>di corda delle buste, indicare sempre il numero «1»</li> </ul> | Avanti |

# Archivio di Stato di Novara

Dashboard 🔡

Cambio istituto 🏠

Notifiche

### **Creazione richieste**

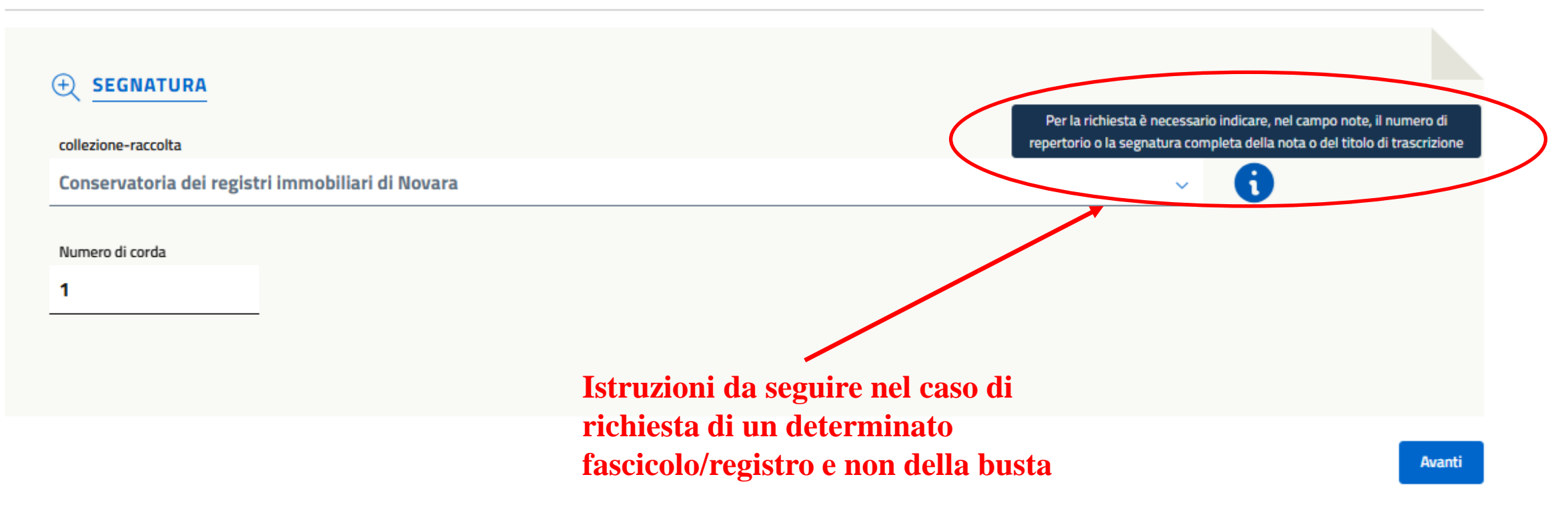

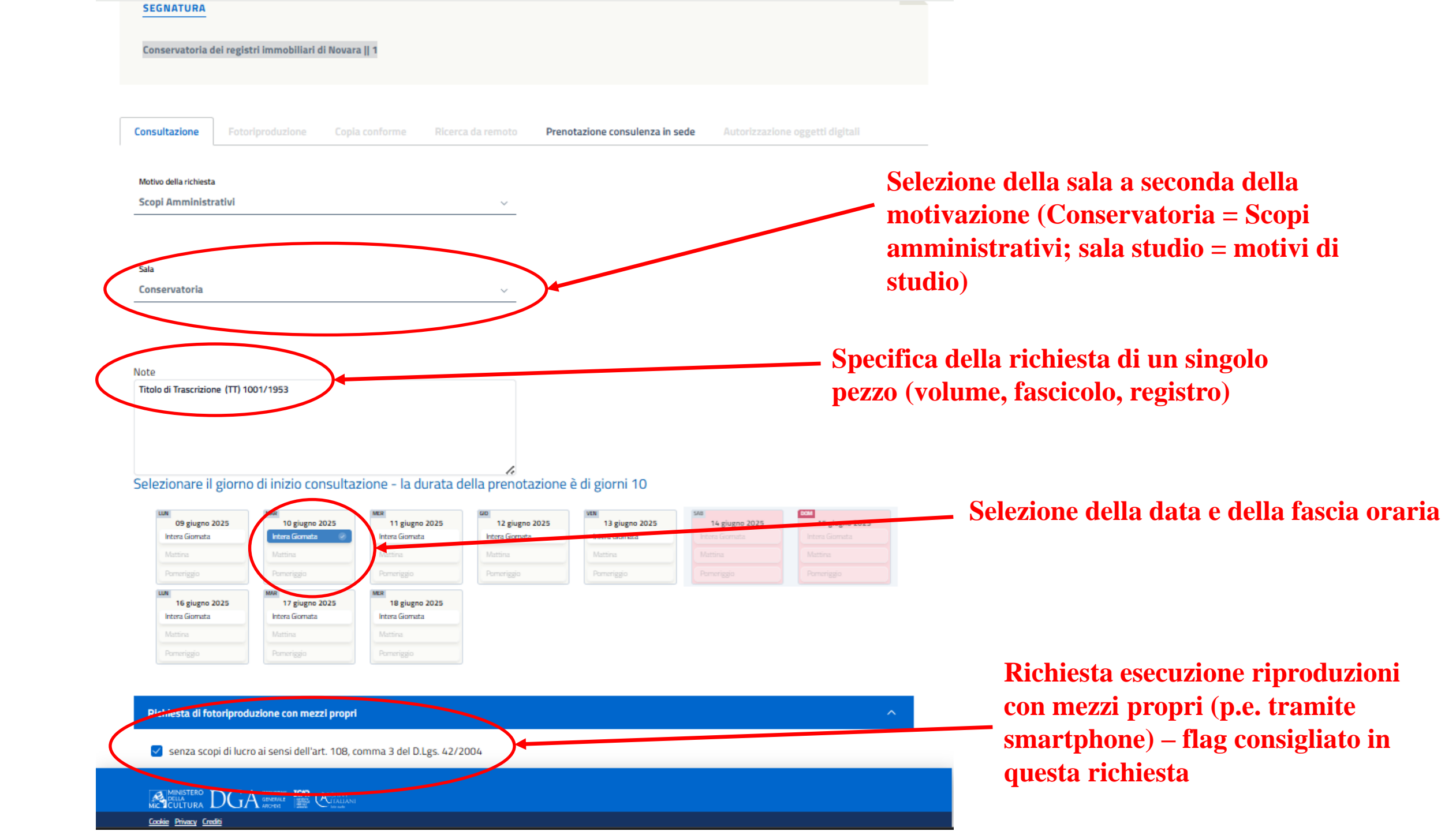

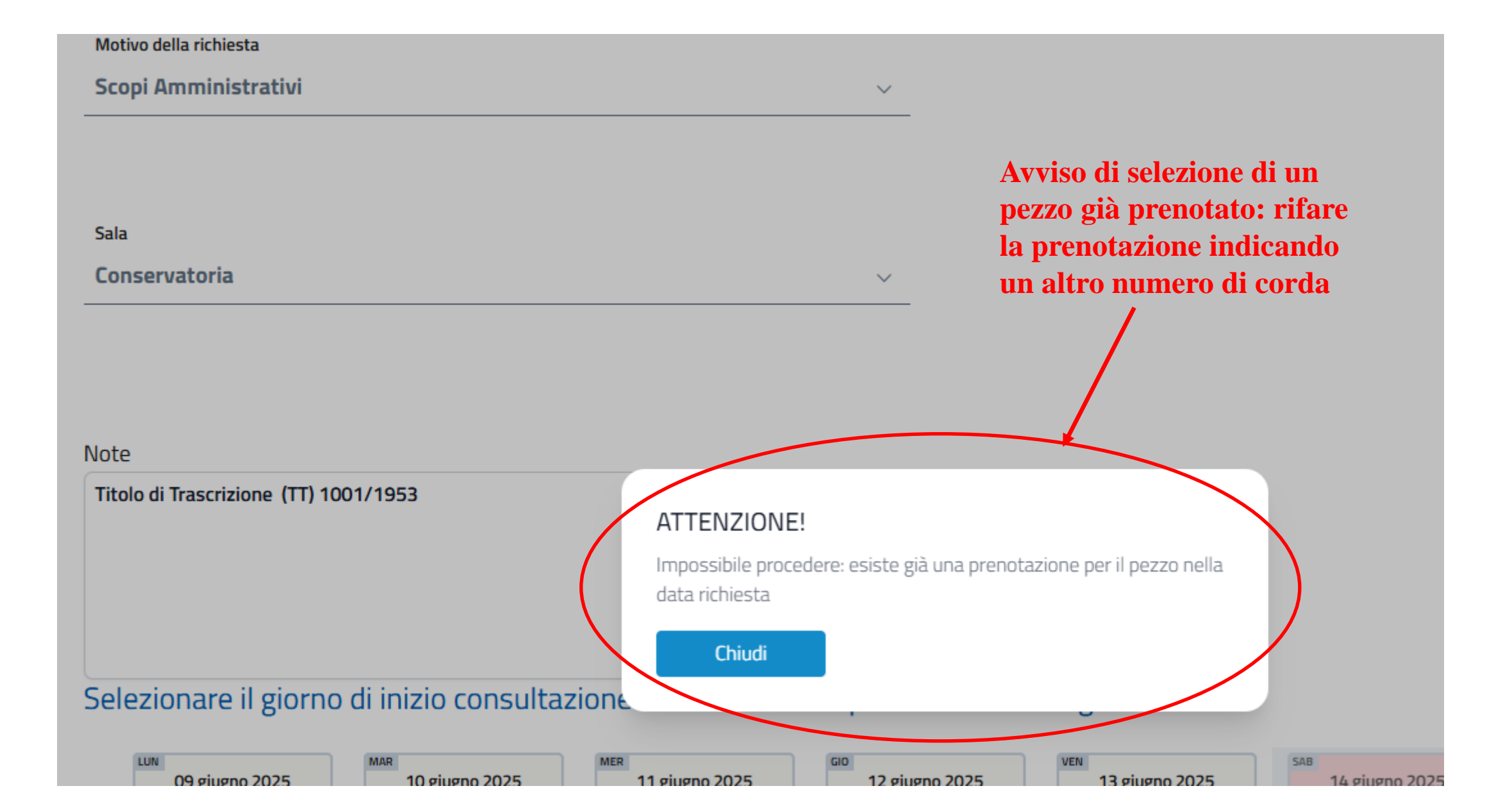

#### il giorno di inizio consultazio

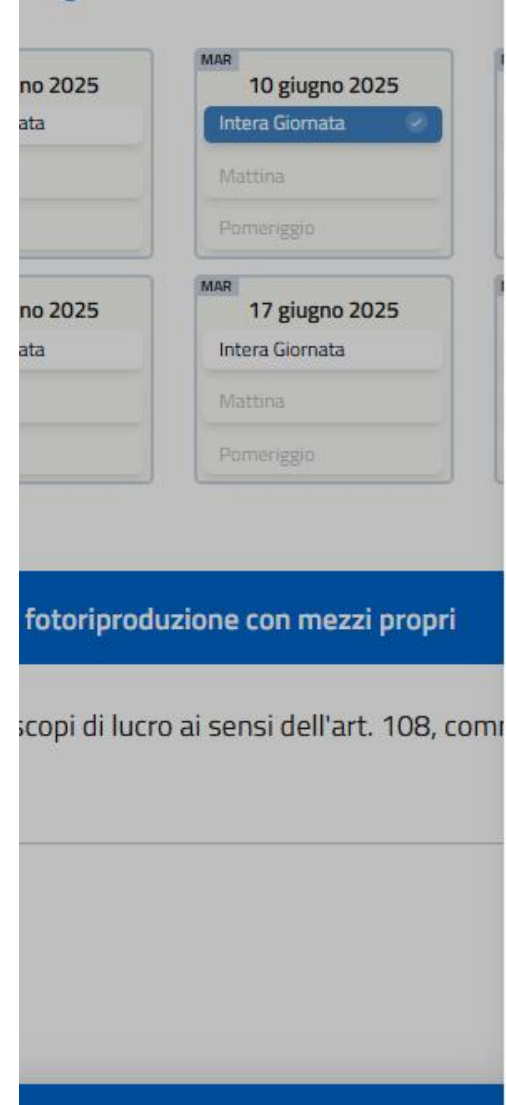

### CONSULTAZIONE

Archivio di Stato di Novara -

Prenotazione per la segnatura: Conservatoria dei registri immobiliari di Novara || 2

CONFERMA RICHIESTA

#### Per i giorni:

- Martedi 10 Giugno 2025 ( 08:30 )
- Mercoledi 11 Giugno 2025
- · Giovedì 12 Giugno 2025
- Venerdi 13 Giugno 2025
- · Lunedì 16 Giugno 2025
- Martedi 17 Giugno 2025
- Mercoledi 18 Giugno 2025
- Giovedì 19 Giugno 2025
- Venerdi 20 Giugno 2025
- Lunedì 23 Giugno 2025

#### Sala studio:

Conservatoria -

#### Testo della notifica

Titolo di trascrizione (TT) 1001/1953

#### Richiesta di fotoriproduzione con mezzi propri

Si

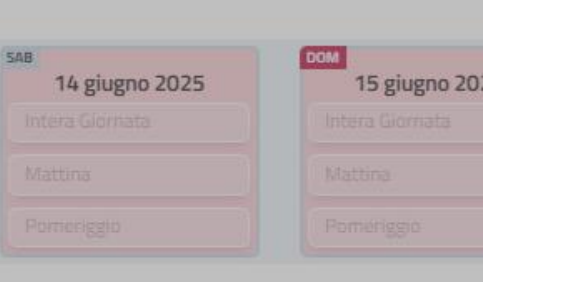

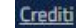

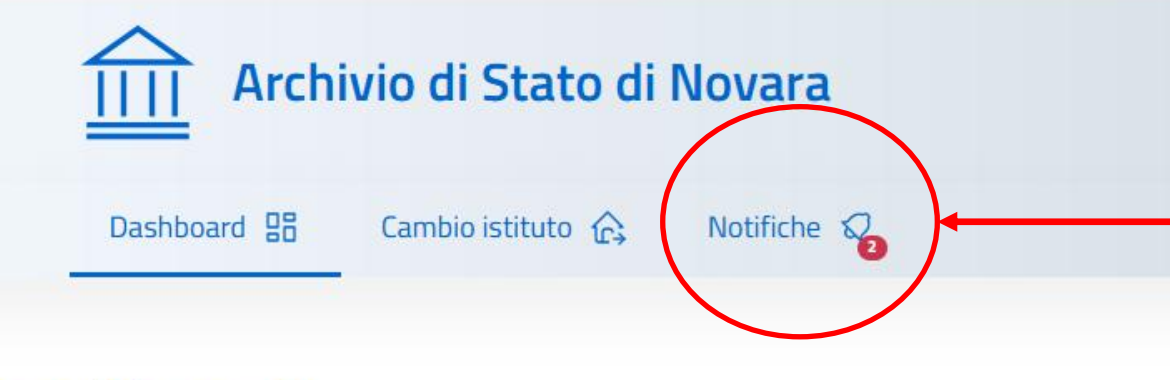

Sezione notifiche per verifica della conferma della prenotazione (<u>da effettuare sempre</u>)

# Dashboard

### Richieste

| Тіро | Data creazione   | Stato     | Distribuzione       | Segnatura                                                   |     |
|------|------------------|-----------|---------------------|-------------------------------------------------------------|-----|
| CA   | 09/06/2025 12:53 | Richiesto | 10/06/2025<br>08:30 | Conservatoria dei registri immobiliari di Novara    2       | Z   |
| CS   | 05/06/2025 12:07 | Richiesto | 06/06/2025<br>09:00 | Comune di Novara    Parte antica    2                       | ez, |
| CS   | 05/06/2025 12:00 | Richiesto | 06/06/2025<br>09:00 | Comune di Novara    Parte antica    1                       | es, |
| CA   | 05/06/2025 12:47 | Richiesto | 06/06/2025<br>08:30 | Abbazia dei Santi Nazario e Celso di San Nazzaro Sesia    1 | ez, |

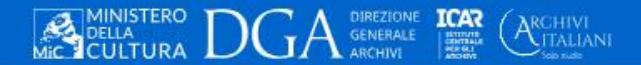

Cookie Privacy Crediti

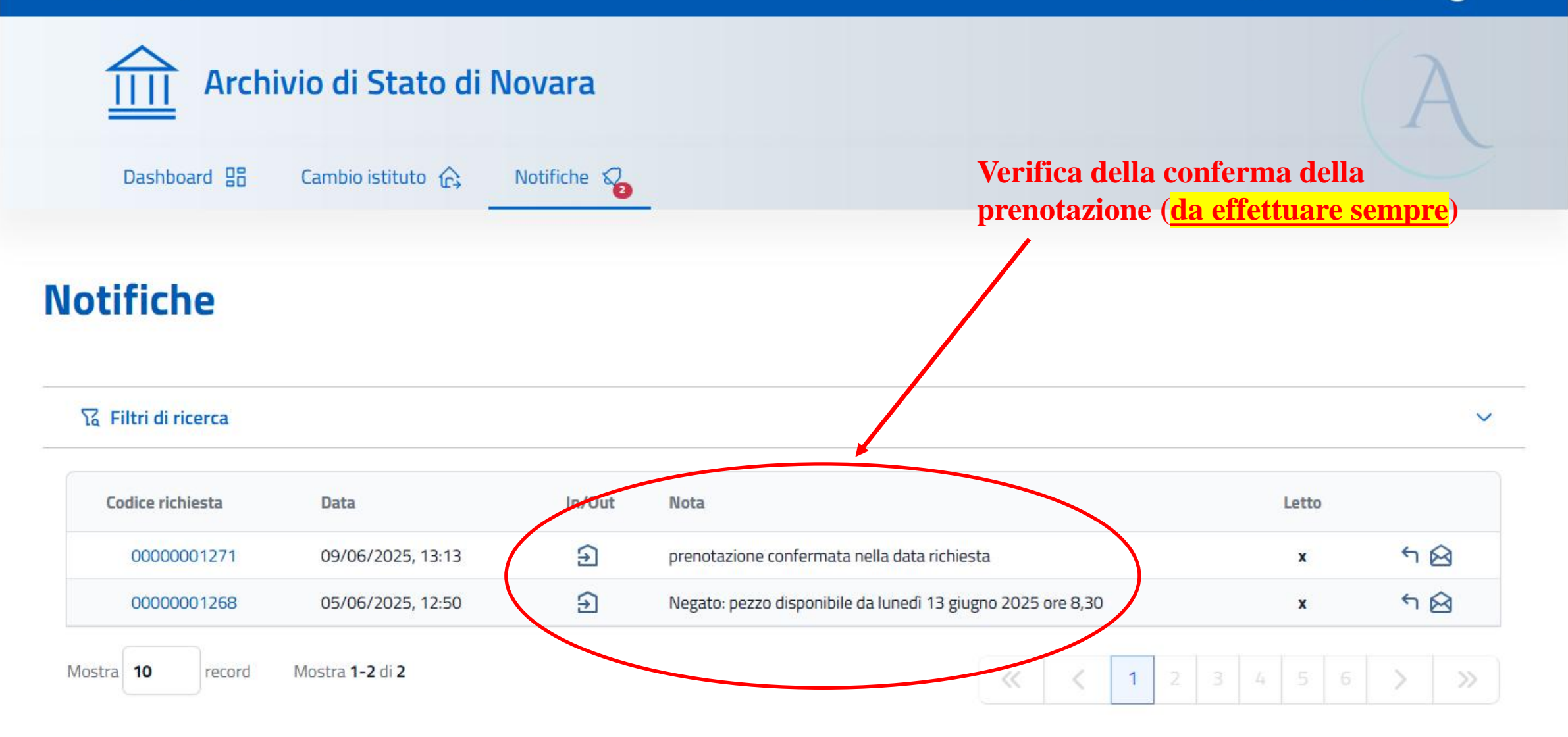

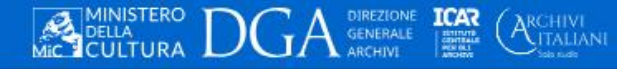

Cookie Privacy Crediti